## KAZIMPAŞA İLKOKULU/ TORBALI-İZMİR

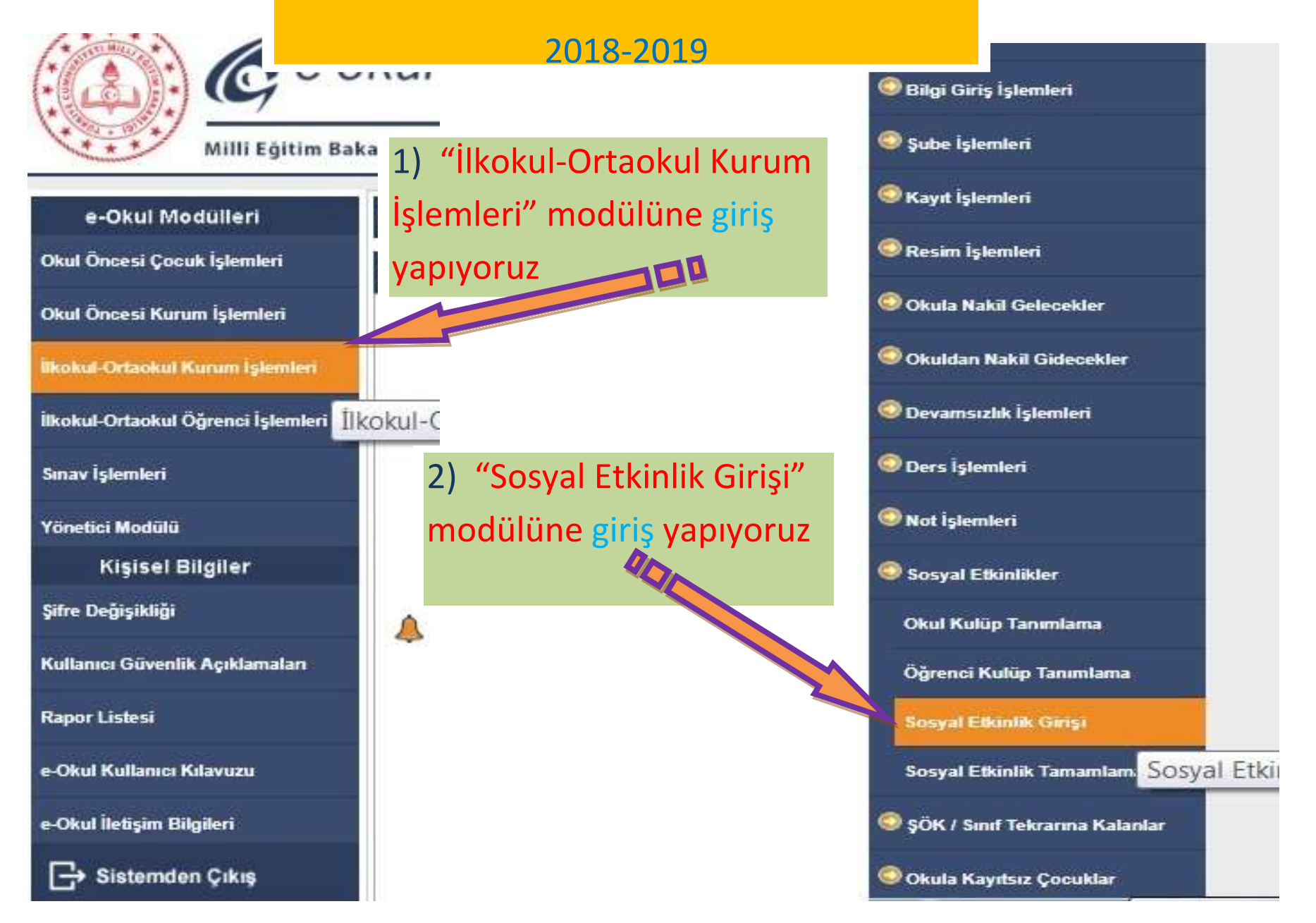

| Etkinlik Seçimi                                            | Sosyal Etkinlik Tanımlama                             |                                                                                               |
|------------------------------------------------------------|-------------------------------------------------------|-----------------------------------------------------------------------------------------------|
| Etkinlikler Økul Etkinlikleri 🔻 Listele                    | Etkinlik Türü                                         | Okul Etkinliği                                                                                |
|                                                            | Etkinlik Alanı                                        | SANATSAL ETKINLIKLER                                                                          |
| Okul Etkinlikleri                                          | Etkiput                                               | Sunuculuk 🔻                                                                                   |
| 3) "Okul Etkinlikleri" modülünde                           | n Vetkinlik Adı                                       | Maket Ask                                                                                     |
| girişi yapılacak                                           | Etkinliği Düzenleyen Kulüp(ler)                       | Mekân Sanatları<br>Mektup / Günlük / Anı<br>Mızraplı / Tezeneli Çalgılar<br>Mülakat /Röportai |
| NOT: Okul içi faaliyetler "Okul Muduru" ONAYı ile yapılır. | Etkinliği Düzenleyen Öğretmen(ler)                    | Münazara Opera Oratoryo Origami Orkestra                                                      |
| NOT: *Anma günü, *Kutlamalar                               | Etkinlik Başlama ve Bitiş Tarihi<br>(GG/AA/YYYY)      | Ozgūn Baski Resmi<br>Resim<br>Rölvef                                                          |
| *Önemli gün ve Haftalar"                                   | Sosyal Etkinlik Öğrenci Bilgi<br>Öğrenci Kulübü: Tümü | Gir Seramik<br>Sinema Vulip Seçiniz                                                           |
| -SANATSAL ETKİNLİK- alanından                              | Sınıf/Şube : Tümü                                     | Sohbet / Eleştiri / Gezi Yazısı<br>Sunuculuk                                                  |
| girici vənılır                                             | Öğrenci Liste                                         | Şan (Solo)                                                                                    |

Sosval Etkinlik Girisi

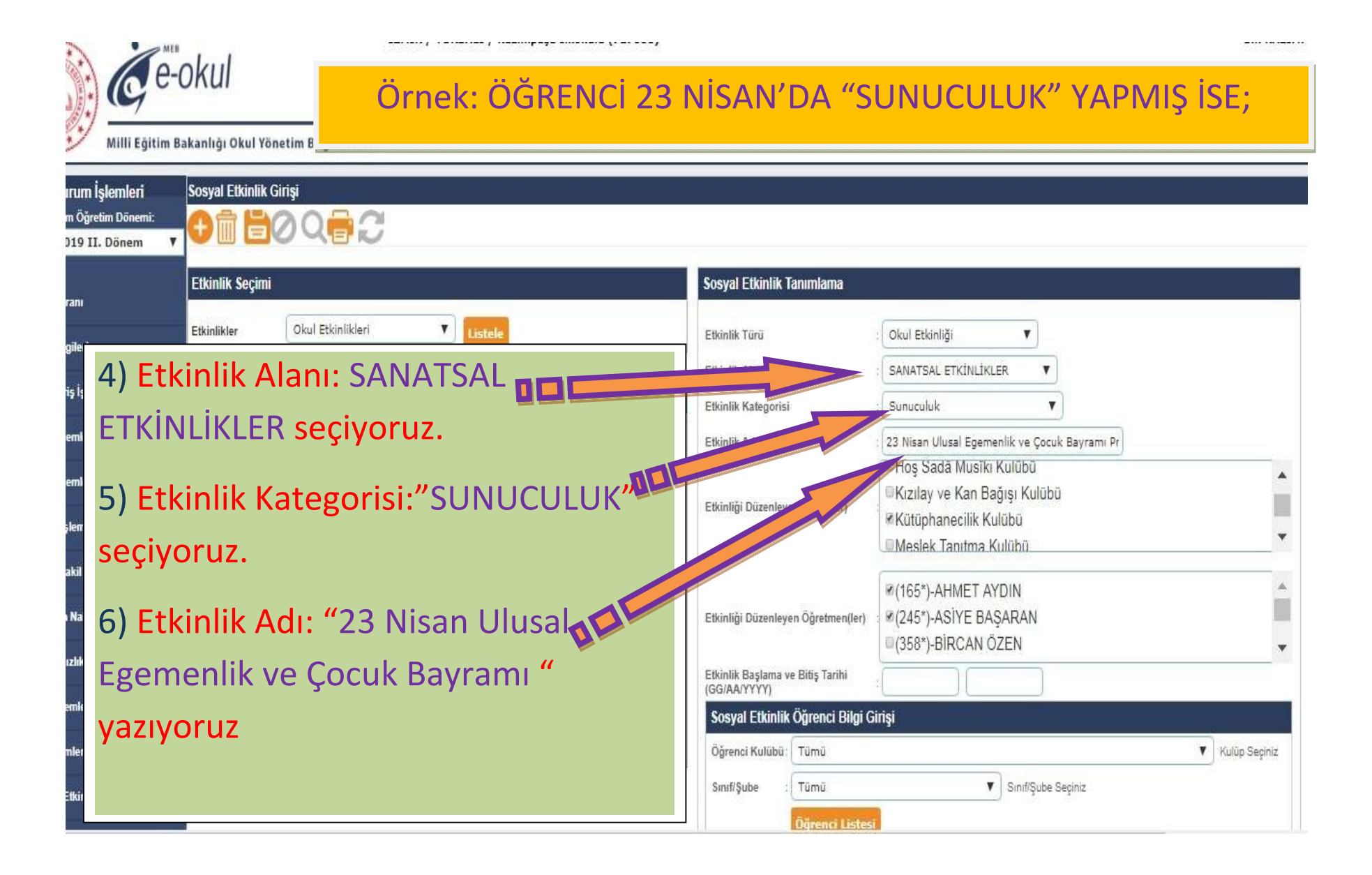

| Eğitim Öğ<br>018-2019     | ğretim Dönemi:<br>II. Dönem 🛛 🔻 | Örnek: ÖĞRENCİ 23 NİSAN'                | DA "SUNUCU                         | JLUK" YAPMIŞ İSE;                                                        |  |  |  |  |  |  |  |  |  |
|---------------------------|---------------------------------|-----------------------------------------|------------------------------------|--------------------------------------------------------------------------|--|--|--|--|--|--|--|--|--|
| airis Ekranı              |                                 | Etkinlik Seçimi                         | Sosyal Etkinlik Tanımlama          |                                                                          |  |  |  |  |  |  |  |  |  |
| )<br>Xul Bilgileri        | i                               | Etkinlikler Okul Etkinlikleri 🔻 Listele | Etkinlik Türü                      | : Okul Etkinliği                                                         |  |  |  |  |  |  |  |  |  |
| Bilgi Giriş İşl           | lemleri                         | Okul Etkinlikleri                       | Etkinlik Alanı                     | SANATSAL ETKINLIKLER                                                     |  |  |  |  |  |  |  |  |  |
| jube İşleml               | 7) Dü                           | zenleyen Kulüp                          | Etkinlik Adı                       | : 23 Nisan Ulusal Egemenlik ve Çocuk Bayramı Pr                          |  |  |  |  |  |  |  |  |  |
| Cayıt İşleml              | seçiyo                          | oruz."Kütüphanecilik Kulübü"            | etteinigi Düzenleyen, turup(ler)   | Hoş Sadā Musīki Kulūbū<br>Kizilay ve Kan Bağışı Kulūbū                   |  |  |  |  |  |  |  |  |  |
| Resim İşlen               | 8)Etki                          | nliği Düzenleyen Öğretmenler            |                                    | ™kutupnanecilik Kulubu                                                   |  |  |  |  |  |  |  |  |  |
| okula Nakil<br>Okuldan Na | seçiyo                          | oruz.                                   | Etkinliği Düzenleyen Öğretmen(ler) | <ul> <li>✓ (165*)-AHMET AYDIN</li> <li>✓ (245*)-ASIYE BAŞARAN</li> </ul> |  |  |  |  |  |  |  |  |  |
| )evamsızlık               | 9) Etk                          | inlik Başlama ve Bitiş Tarihi:"23       | Etkinlik Baçlama ve Bitiş Tarihi   | ■(358*)-BİRCAN ÖZEN                                                      |  |  |  |  |  |  |  |  |  |
| )ers İşlemle              | Nisan                           | (Aynı gündür)                           | Sosyal Etkinlik Öğrenci Bilgi Gi   | rişi                                                                     |  |  |  |  |  |  |  |  |  |
| lot İşlemler              |                                 |                                         | Öğrenci Kulübü: Tümü               | Kulūp Seçiniz                                                            |  |  |  |  |  |  |  |  |  |
| iosyal Etkinl             | likler                          |                                         | Sinif/Şube : Tümü                  | Sınıf/Şube Seçiniz                                                       |  |  |  |  |  |  |  |  |  |
| kul Kulüp Ta              | anımlama                        |                                         | Oğrenci Listesi                    |                                                                          |  |  |  |  |  |  |  |  |  |
| ărenci Kuliir             | n Tanımlama                     |                                         |                                    |                                                                          |  |  |  |  |  |  |  |  |  |

## Örnek: ÖĞRENCİ 23 NİSAN'DA "SUNUCULUK" YAPMIŞ İSE;

|                  | Seçiminizde 731                                                                                                    | 1 adet kayıt bulundu. Sınıf veya Kulüp Seçerek seçiminizi filtreleyiniz                                              |  |  |  |  |  |  |  |  |  |  |  |  |
|------------------|----------------------------------------------------------------------------------------------------|----------------------------------------------------------------------------------------------------|--|--|--|--|--|--|--|--|--|--|--|--|
| e I              | Etkinlik Seçimi                                                                                                    | Sosyal Etkinlik Tanımlama                                                                                            |  |  |  |  |  |  |  |  |  |  |  |  |
| lemleri          | Etkinlikler Økul Etkinlikleri 🔻                                                                                                    | Etkinlik Türü 🔹 🚺 Okul Etkinliği 🔻                                                                                   |  |  |  |  |  |  |  |  |  |  |  |  |
| n                |                                                                                                    | Etkinlik Alanı : SANATSAL ETKİNLİKLER                                                                                |  |  |  |  |  |  |  |  |  |  |  |  |
|                  | Okul Etkinlikleri                                                                                                    | Etkinlik Kategorisi                                                                                                  |  |  |  |  |  |  |  |  |  |  |  |  |
| ń                | HIZMETİ Velilerin ve<br>ÇALIŞMASI/ Diğer                                                                                                    | Etkinlik Adı : 23 Nisan Ulusal Egemenlik ve Çocuk Bayramı Pr                                                         |  |  |  |  |  |  |  |  |  |  |  |  |
| leri             | Veilienn ve TOPLUM Paydaşların<br>Paydaşların AİZMETİ Okulla İş 04.02.2019 31.05.2019 29 Onaylandı<br>Paydaşların CALISMASI Birlikin Adrona | Bilim-Fen ve Teknoloji Kulübü                                                                                        |  |  |  |  |  |  |  |  |  |  |  |  |
| Gelecekler       | Okula iş Yönelik<br>Birliğini Artırma Çalışmalar<br>Yönelik                                                                                 | Etkinliği Düzenleyen Kulüp(ler) : Bilinçli Tüketici Kulübü<br>Bilişim ve İnternet Kulübü                             |  |  |  |  |  |  |  |  |  |  |  |  |
| il Gidecekler    | Caligmalar)<br>Tarihine Sahip                                                                                                    |                                                                                                    |  |  |  |  |  |  |  |  |  |  |  |  |
| İşlemleri        | CIK (<br>KÜLTÜREL<br>ETKINLIKLER<br>Doğa Gezileri 04.02.2019 31.05.2019 29 Onsylandı<br>ETKINLIKLER<br>Doğa Gezileri                        | Etkinliği Düzenleyen Öğretmen(ler)                                                                                   |  |  |  |  |  |  |  |  |  |  |  |  |
| ri               | Karşıyaka<br>Çocuk Müzesi                                                                                                    | □(358*)-BÌRCAN ÖZEN 🗸                                                                                                |  |  |  |  |  |  |  |  |  |  |  |  |
|                  | Gezisi (<br>KÜLTÜREL<br>ETKINLIKLER<br>ETKINLIKLER<br>Gezileri<br>Gezileri<br>14.04.2019 14.04.2019 22<br>Onaylandı                         | Etkinlik Başlama ve Bitiş Tarihi<br>(GG/AA/YYYY) 23/04/2019 23/04/2019                                               |  |  |  |  |  |  |  |  |  |  |  |  |
| liklor           | Gezilen<br>Gezilen                                                                                                    | Sosyal Etkinlik Öğrenci Bilgi Girişi                                                                                 |  |  |  |  |  |  |  |  |  |  |  |  |
| INC              |                                                                                                    | Öğrenci Kulübü: Tümü 🖤 Kulüp Seçiniz.                                                                                |  |  |  |  |  |  |  |  |  |  |  |  |
| anımlama         | and the second second second second second second second second second second second second second second second                            | Sinif/Şube : Tümü 🔻 Sinif/Şube Seçiniz                                                                               |  |  |  |  |  |  |  |  |  |  |  |  |
| p Tanımlama      | 10) <u>a) Kulüp Oğrencileri</u> yada                                                                                                    | Öğrenci Listesi                                                                                                    |  |  |  |  |  |  |  |  |  |  |  |  |
| ik Girîşî        | h) Sinif olarak seciyoruz                                                                                                    | Öğrenci Seçimi                                                                                                    |  |  |  |  |  |  |  |  |  |  |  |  |
| ik Tamamlama     |                                                                                                    | Öğrenci Öğrenci Adı<br>No Soyadı Sınıf/Şube <mark>Seçiniz V</mark> Etkinlik Düzeyi<br>Seçiniz V Derecesi Belgesi Seç |  |  |  |  |  |  |  |  |  |  |  |  |
| ekranna Kalanlar |                                                                                                    | 35 ADNAN YENÎ 1. Sinif / A Seçîniz V Seçîniz V Seç V 🐼 Dosya Sed                                                     |  |  |  |  |  |  |  |  |  |  |  |  |
| uz Cocuklar      |                                                                                                    | 204 SIMAY BOZ 1. Sinif / A Seçiniz V Seçiniz V Seç V Seç                                                             |  |  |  |  |  |  |  |  |  |  |  |  |

|                                                                                             |                                                   | Ö                                                                                  | rnek                                                                                                    | :ÖĞ             | REN                | <b>VCÍ 2</b> 3 | 8 NİSA                             | N'E                                           | )A (             | <u>'SUN</u>            | UCL                                                                                                 | JLU                       | K″_        | YAF                | PMI                           | Ş İSI              | Ε;                |               |  |  |
|---------------------------------------------------------------------------------------------|---------------------------------------------------|------------------------------------------------------------------------------------|----------------------------------------------------------------------------------------------------|-----------------|--------------------|----------------|------------------------------------|-----------------------------------------------|------------------|------------------------|----------------------------------------------------------------------------------------------------|---------------------------|------------|--------------------|-------------------------------|--------------------|-------------------|---------------|--|--|
| Etkinlik Seçimi                                                                             |                                                   |                                                                                    |                                                                                                    |                 |                    |                |                                    |                                               |                  |                        |                                                                                                    |                           |            |                    |                               |                    |                   |               |  |  |
| Etkinlikler                                                                                 | Okul Etkinlikler                                  | i ,                                                                                | Listele                                                                                                  |                 |                    |                | Etkinlik Tür                       | ū                                             |                  | Oku                    | ul Etkinliği                                                                                        |                           | •          |                    |                               |                    |                   |               |  |  |
|                                                                                             |                                                   |                                                                                    |                                                                                                    | ·               |                    |                | Etkinlik Ala                       | ni                                            |                  | SAN                    | NATSAL ET                                                                                           | KİNLİKLE                  | R          | •                  |                               |                    |                   |               |  |  |
| Okul Etkinlikler                                                                            | 1                                                 |                                                                                    |                                                                                                    |                 |                    |                | Etkinlik Kat                       | tegorisi                                      |                  | : Sur                  | nuculuk                                                                                             |                           |            | •                  |                               |                    |                   |               |  |  |
| Etkinlik                                                                                    | Adı Etkinlik<br>Alanı                             | Etkinlik<br>Kategorisi                                                             | Başlangıç<br>Tarihi                                                                                      | Bitiş<br>Tarihi | Kayıtlı<br>Öğrenci | Onay<br>Durumu | Etkinlik Adı                       |                                               |                  | : 23 1                 | Visan Ulusa                                                                                         | l Egemer                  | ılik ve Çı | ocuk Bayr          | amı Pr                        |                    |                   |               |  |  |
| Kazimpaş<br>İkokulu 1<br>Sinifi Sati<br>Etkinliği (<br>SPORTİF<br>ETKİNLİK<br>Satranç )     | s<br>A<br>SPORTIF<br>ETKINLİKLEI<br>LER/          | R Satranç                                                                          | 02.10.2018                                                                                               | 30.05.2019      | 21                 | Onaylandı      | Etkinliği Dü                       | Etkinliği Düzenleyen Kulüp(ler)               |                  |                        |                                                                                                    |                           |            |                    | a, Çocuk Esirgeme, Kızılay ve |                    |                   |               |  |  |
| Kapak To<br>(TOPLUN<br>HIZMETI<br>ÇALIŞMA<br>Velilerin v<br>Diğer<br>Paydaşlar<br>Okulla İs | olama<br>N<br>E TOPLUM<br>HIZMETI<br>IN ÇALIŞMASI | Velilerin ve<br>Diğer<br>Paydaşların<br>Okulla İş<br>Birliğini Artırma<br>Vönellik | Velilerin ve<br>Diğer<br>Paydaşların<br>Okulla 1ş 04.02.2019 31.05.2019<br>Birliğini Artırma<br>Yançılık |                 |                    | Onsylandı      | Etkinliği Düzenleyen Öğretmen(ler) |                                               |                  | (ler)                  | <ul> <li>Ø(165*)-AHMET AYDIN</li> <li>Ø(245*)-ASİYE BAŞARAN</li> <li>□(358*)-BİRCAN ÖZEN</li> </ul> |                           |            |                    |                               |                    |                   |               |  |  |
| Birliğini Al<br>Yönelik                                                                     | tima                                              | Çalışmalar                                                                         |                                                                                                    |                 |                    |                | Etkinlik Baş<br>(GG/AA/YY)         | şlama ve l<br>YY)                             | Bitiş Tarihi     | : 23/0                 | 04/2019                                                                                             | 23/04                     | /2019      |                    |                               |                    |                   |               |  |  |
| Çalışmala<br>Tarihine S                                                                     | r)<br>ship                                        |                                                                                    | 1 1                                                                                                    |                 |                    |                | Sosyal E                           | tkinlik Ö                                     | ğrenci B         | ilgi Girişi            |                                                                                                    |                           |            |                    |                               |                    |                   |               |  |  |
| <mark></mark>                                                                               | KÜLTÜRFI                                          | 100                                                                                |                                                                                                    |                 |                    |                | Öğrenci K                          | ulübü : 📘                                     | rümü             |                        |                                                                                                    |                           |            |                    |                               |                    | V) P              | (ulûp Seçiniz |  |  |
|                                                                                             |                                                   |                                                                                    |                                                                                                    |                 |                    |                | Sinif/Şube                         | •                                             | 4. Sinif / A     | A Şubesi               |                                                                                                    | Y                         | Sınıf/Şu   | be Seçiniz         |                               |                    |                   |               |  |  |
| 10) <u>T</u><br>seçin                                                                       | emsil D<br>n yapıyo                               | ) <u>üzeyi</u><br>oruz.                                                            | <u>Bölü</u>                                                                                              | <u>mün</u>      | <u>nder</u>        |                | Öğrenci 3<br>29 öğrenci<br>Öğrenci | ğ<br>Seçimi<br>İstelendi<br>Öğrenci<br>Soyadı | )ğrenci L<br>Adı | istesi<br>Sınıf/Şube   | Seçiniz<br>Okul İç<br>İlçe Ge<br>İl Gene<br>Bölges<br>Ulusal<br>Uluslar                             | eneli<br>eli<br>el<br>asi | El         | kinlik Di<br>çiniz | ūzeyi<br>V                    | Başarı<br>Derecesi | Başarı<br>Belgesi | Seç           |  |  |
|                                                                                             |                                                   |                                                                                    |                                                                                                    |                 |                    |                | 15                                 | EYLUL A                                       | PAren            | yuuesi                 | Okul İşi                                                                                            |                           | V Se       | çiniz              | •                             | Seç 🔻              | •                 | Dosys Sed     |  |  |
|                                                                                             |                                                   |                                                                                    |                                                                                                    |                 |                    |                | 19                                 | RÜŞTÜ E<br>ÖZÁLTIN                            | EFE<br>DIŞ       | 4. Sınıf / A<br>Şubesi | Seçiniz                                                                                             |                           | V Se       | çiniz              | ×.                            | Seç V              | 3                 | Dosys Sec     |  |  |
|                                                                                             |                                                   |                                                                                    |                                                                                                    |                 |                    |                | 48                                 | BERİL Ç                                       | AM               | 4. Sınıf / A<br>Şubesi | Seçiniz                                                                                             |                           | V Se       | çiniz              | ۲                             | Seç V              | 3                 | Dosya Sec     |  |  |

|                        | Etkinli                                                     | k Seçimi                                                                                                    |       |         | Sosyal Et | Sosyal Etkinlik Tanımlama   |                                            |          |                                                                                                    |                                                                       |                                  |             |                      |          |                                      |                               |                    |                   |         |            |
|------------------------|-------------------------------------------------------------|----------------------------------------------------------------------------------------------------|-------|---------|-----------|-----------------------------|--------------------------------------------|----------|----------------------------------------------------------------------------------------------------|-----------------------------------------------------------------------|----------------------------------|-------------|----------------------|----------|--------------------------------------|-------------------------------|--------------------|-------------------|---------|------------|
|                        | Etkinlikler Okul Etkinlikleri 🔻 Listele                     |                                                                                                    |       |         |           |                             |                                            |          | Etkinlik Tü                                                                                                    | rū                                                                    | 5                                | Okul Etkir  | nliği                | ,        | 0                                    |                               |                    |                   |         |            |
|                        |                                                             |                                                                                                    |       |         |           |                             |                                            |          |                                                                                                    | Etkinlik Alanı                                                        |                                  |             | SANATSAL ETKINLIKLER |          |                                      |                               |                    |                   |         |            |
| 1                      | Okul Etkinlikleri                                           |                                                                                                    |       |         |           |                             |                                            |          | Etkinlik Ka                                                                                                    | tegorisi                                                              | -                                | : Sunuculuk |                      |          |                                      |                               |                    |                   |         |            |
|                        | Etkinlik Adı Etkinlik Etkinlik Başlangıç Bitiş Kayıtlı Onay |                                                                                                    |       |         |           |                             | Etkinlik Ad                                | L.       | -                                                                                                    | 23 Nisan Ulusal Egemenlik ve Çocuk Bayramı Pr                         |                                  |             |                      |          |                                      |                               |                    |                   |         |            |
|                        | =                                                           | Kazimpaşa<br>likokulu 1-A<br>Sinifi Satranç<br>Etkinlği (<br>SPORTIF<br>ETKINLİKLER/<br>Satranç 02.10.2018 30.05.2019 21<br>Onaylandı<br>Satranç )                                                                                                    |       |         |           | Etkinliği Di                | izenleyen Kulüp(ler                        |          | Sosyal Dayanışma ve Yardımlaşma, Çocuk Esirgeme, Kızılay ve<br>Benzeri Kulüpler<br>Spor Kulübü                                 |                                                                       |                                  |             |                      |          |                                      |                               | •                  |                   |         |            |
| kler<br>:cekler<br>eri | -                                                           | Kapak Toplama<br>(TOPLUM<br>HIZMETI Velilerin ve<br>ÇALIŞMASI/ Diğer<br>Velilerin ve TOPLUM Paydaşların<br>Diğer HIZMETI Okulla iş 04.02,2019 31.05.2019 29 Onaylandı<br>Paydaşların ÇALIŞMASI Birliğini Artırma<br>Okulla iş Yönelik<br>Birliğini Artırma Calismalar |       |         |           | Etkinliği Di<br>Etkinlik Ba | izenleyen Öğretmer<br>şlama ve Bitiş Tarih | n(ler) i | <ul> <li>✓ (165*)-AHMET AYDIN</li> <li>✓ (245*)-ASİYE BAŞARAN</li> <li>✓ (358*)-BİRCAN ÖZEN</li> <li>✓ (22/04/2018)</li> </ul> |                                                                       |                                  |             |                      |          |                                      |                               |                    |                   |         |            |
|                        |                                                             | Yõnelik<br>Çalışmalar)<br>Tarihine Sahip<br>Çık (KÜLTÜRFI                                                                                                    |       |         |           |                             |                                            |          |                                                                                                    | Sosyal Etkinlik Öğrenci Bilgi Girişi       Öğrenci Kulübü:       Tümü |                                  |             |                      |          |                                      |                               |                    |                   |         | iz         |
|                        | 10) <u>Etkinlik Düzeyi</u>                                  |                                                                                                    |       |         |           |                             |                                            |          |                                                                                                    | e : 4. Sinif /                                                        | A Şübesi                         |             | <u>)</u> (           | ▼ Sinifi | Şube Seçin                           | iz                            |                    |                   |         |            |
| ma                     |                                                             | hölüm                                                                                                    | nünde | socir   | nim       | izi                         |                                            |          | Öğrenci                                                                                                    | Secimi                                                                |                                  |             |                      |          |                                      |                               |                    |                   |         |            |
| mlama                  | <b>y</b>                                                    | boluli                                                                                                    | unu   | 2 Seçii |           | 121                         |                                            |          | 29 öğrenci                                                                                                    | listelendi                                                            |                                  |             |                      |          |                                      |                               |                    |                   |         |            |
| ji                     | y                                                           | аріуоі                                                                                                    | ruz.  |         |           |                             |                                            |          | Öğrenci<br>No                                                                                                    | Öğrenci Adı<br>Soyadı                                                 | Sınıf/Şu                         | ibe Se      | çiniz                |          | Etkinlik i<br>Seçiniz                | Duzeyi<br>V                   | Başarı<br>Derecesi | Başarı<br>Belgesi | Seç     |            |
| amlama                 | 1                                                           | 1) En                                                                                                    | son " | KAYD    | ET"       | Butc                        | nur                                        | าล       | 15                                                                                                    | EYLÜL APAYDIN<br>RÜŞTÜ EFE                                            | 4. Sinif/<br>Şubesi<br>4. Sinif/ | A Ok        | ul İçi<br>ciniz      |          | Seçiniz<br>Seçiniz<br>Katılım        | Y                             | Seç V              | 8                 | Dosya S | Seg        |
| na Kalanlar            | b                                                           | ,<br>asıyor                                                                                                    | uz.   |         |           |                             |                                            |          | 48                                                                                                    | OZALTINDIŞ<br>BERİL ÇAM                                               | Şubesi<br>4. Sınıf /<br>Şubesi   | A Se        | çiniz                | Ī        | Ürün Orta<br>Performar<br>Derece Ali | iya Koyma<br>ns Gösterm<br>ma | e Seç 🔻            | 8                 | Dosya S | ied<br>ied |